## 車輛通行證查詢說明(分為[所屬通行證][非所屬通行證]選單)

步驟一. 登入通行證管理系統,點選左邊功能列的[查詢列印作業>通行證 查詢>車輛通行證查詢]。

步驟二.於[所屬通行證]選單的列表區可檢視屬於該帳號權限可讀取的車輛 通行證資訊。

(1).如有多筆(頁)資料可輸入[車牌號碼]或[通行證號]或[申請單號]或選擇[狀態]按【查詢】。

(2). 如有多筆(頁)資料,可點選列表頁右下頁碼清單,切換頁面檢 視申請資料。

([非所屬通行證]選單說明請參考步驟六~步驟九)

步驟三.列表區內的車號欄位資料未遮蔽。

|                                               |                  | 通行證證                | 資訊網 <b>/FAQ</b> : | 提供通行證申詞          | 青與操作常見問題        | 題與解答,      | 歡迎多加參考利    | Ħ∘  |                    |       |
|-----------------------------------------------|------------------|---------------------|-------------------|------------------|-----------------|------------|------------|-----|--------------------|-------|
| 五人員通行證 < 2                                    | 重載               | 兩行證查詢               |                   |                  |                 |            |            |     |                    |       |
| 車輛通行證 < 2                                     | 車牌號              | ·碼: 通               | 行證號:              | 申請單號:            | 狀態: 全≋          | ▼ 查詢       | 2-(1).     |     |                    |       |
| ➡ 基本資料維護 <                                    | 2. <sub>所题</sub> | 通行證 非所 <b>屬</b> 通行證 | ※因資料讀取權限管制        | 」,即日起通行證資料檢視分    | 為[有權限讀取的資料(所屬)] | 與[無權限讀取的]  | 資料(非所屬)]   |     |                    |       |
| Q、查詢列印作業 < 1                                  |                  | 顯示 10 ➤ 項結果         |                   |                  | 3.              |            |            |     |                    |       |
| Q. 申請進度查詢 く                                   |                  | 通行證號                | ▼ 類型 👙            | 申請單號             | ↓ 車牌 ÷          | 通行起日       | ≑ 通行迄日 ≑   | 狀態  | 領證港區               | ↓明細   |
| <ul> <li>Q,通行證查詢</li> <li>↓ 月通行協查詢</li> </ul> |                  | TXVT111-000040      | 臨時證               | TV01-11107-00004 | AW-111          | 2022-07-19 | 2022-08-18 | 製證中 | 臺中                 | 88    |
| 1. ■ 車輛通行證查詢                                  |                  | TXVT111-000039      | 臨時證               | TV01-11107-00005 | AW-111          | 2022-07-19 | 2022-08-18 | 製證中 | 臺中                 | RØ    |
| Q, 註銷進度查詢 〈                                   |                  | TXVT111-000038      | 臨時證               | TV01-11108-00001 | QAZ-123         | 2022-08-29 | 2022-08-31 | 製證中 | 臺中                 | 88    |
| Q、屆期通行證查詢 🕻 🚺                                 |                  | TXVT111-000003      | 臨時證               | TV01-11107-00003 | AAA-658         | 2022-07-19 | 2022-08-18 | 製證中 | 臺中                 | 89    |
| Q、管制查扣紀錄查詢 <                                  |                  | TXV5111-000004      | 定期證               | FV01-11108-00006 | QAZ-123         | 2022-08-29 | 2022-08-31 | 待製證 | 臺中                 | 89    |
| ③ 領證通知信查詢                                     |                  | KLVS112-000002      | 定期證               | FV01-11206-00005 | QWE-789         | 2023-06-13 | 2023-08-01 | 待製證 | 蘇澳                 | 89    |
| Q、臨時通行證列印 <                                   |                  | KLV5112-000001      | 定期證               | FV01-11206-00005 | 11              | 2023-06-13 | 2023-08-01 | 待製證 | 蘇澳                 | 8.S   |
| ⑦ 通行記點異常紀錄                                    |                  | KLV5111-000002      | 定期證               | FV01-11107-00009 | AW-222          | 2022-07-19 | 2025-07-23 | 已領證 | 基隆隆                | 88    |
| 通行證資訊網                                        |                  | KLVS111-000001      | 定期證               | FV01-11107-00009 | AW-111          | 2022-07-19 | 2025-07-23 | 已註觸 | 基隆                 | 88    |
| ? 通行證操作手冊                                     |                  | KHVT112-000016      | 臨時證               | TV01-11206-00004 | QWE-789         | 2023-06-14 | 2023-07-13 | 製證中 | 高雄                 | 19.21 |
| 申請常見問題與解答                                     |                  |                     | 18項               |                  |                 |            |            | 2-  | ( <b>2).</b> 上一頁 1 | 2 下一頁 |
| 步驟四. 当                                        | 選擇               | 要檢視話                | 羊細資言              | 訊之通行             | <b></b>         | 【明約        | 細】。        |     |                    |       |
| 步驟五. 日                                        | 日車               | 輛通行讀                | 登明細               | 頁面可檢             | <b>え</b> 視通行    | 證資         | 訊。         |     |                    |       |

| 號碼:                                                                                                    |                                                                                                  | 通行證號:                                                                     |                                                 | 申請單號:                                                                                                    |                                    | 狀態: 全日                                                                                           | ◎ ~ 查詢                                                                                                    |                                                |                                                    |                                                |                                  |                                            |
|----------------------------------------------------------------------------------------------------|--------------------------------------------------------------------------------------------------|---------------------------------------------------------------------------|-------------------------------------------------|----------------------------------------------------------------------------------------------------|------------------------------------|--------------------------------------------------------------------------------------------------|----------------------------------------------------------------------------------------------------|------------------------------------------------|----------------------------------------------------|------------------------------------------------|----------------------------------|--------------------------------------------|
| 屬通行證                                                                                                    | 非所屬通行證                                                                                           | ※因資料讀取權                                                                   | 限管制。                                            | ,即日起通行證資料檢視分為                                                                                                    | [有權限讀取的                            | 均資料(所屬)]                                                                                         | 與[無權限讀取的資料(                                                                                                    | 非所屬)]                                          |                                                    |                                                |                                  |                                            |
| 顯示 10                                                                                                    | 0 > 項結果                                                                                          |                                                                           |                                                 |                                                                                                    |                                    |                                                                                                  |                                                                                                    |                                                |                                                    |                                                |                                  |                                            |
| 通行                                                                                                    | 〕證號                                                                                              | ▼ 類型                                                                      |                                                 | 申請單號                                                                                                    | ♦ 車幣                               | \$ ¢                                                                                             | 通行起日                                                                                                    | ♦ 通行迄[                                         | ¢ E                                                | 狀態                                             | 領證港區                             | ♦ 明細                                       |
| TXVT1                                                                                                    | 111-000040                                                                                       | 臨時證                                                                       |                                                 | TV01-11107-00004                                                                                                    | AW-                                | 111                                                                                              | 2022-07-19                                                                                                    | 2022-08-                                       | 18                                                 | 製證中                                            | 臺中                               | 明細                                         |
| TXVT1                                                                                                    | 111-000039                                                                                       | 臨時證                                                                       |                                                 | TV01-11107-00005                                                                                                    | AW-                                | 111                                                                                              | 2022-07-19                                                                                                    | 2022-08-                                       | 18                                                 | 製證中                                            | 臺中                               | 明細                                         |
| TXVT1                                                                                                    | 111-000038                                                                                       | 臨時證                                                                       |                                                 | TV01-11108-00001                                                                                                    | QAZ                                | 123                                                                                              | 2022-08-29                                                                                                    | 2022-08-                                       | 31                                                 | 製證中                                            | 臺中                               | 明細                                         |
| TXVT1                                                                                                    | 111-000003                                                                                       | 臨時證                                                                       |                                                 | TV01-11107-00003                                                                                                    | AAA                                | 658                                                                                              | 2022-07-19                                                                                                    | 2022-08-                                       | 18                                                 | 製證中                                            | 臺中                               | 明細                                         |
| TXVS1                                                                                                    | 111-000004                                                                                       | 定期證                                                                       |                                                 | FV01-11108-00006                                                                                                    | QAZ                                | -123                                                                                             | 2022-08-29                                                                                                    | 2022-08-                                       | 31                                                 | 待製證                                            | 臺中                               | 明細                                         |
| KLVS1                                                                                                    | 112-000002                                                                                       | 定期級                                                                       |                                                 | EV01-11206-00005                                                                                                    | 11                                 | -789                                                                                             | 2023-06-13                                                                                                    | 2023-08-                                       | 01                                                 | 行戦祖                                            | 黑木/英                             | 明細                                         |
| KLV51                                                                                                    | 111-00002                                                                                        | 定期證                                                                       | _                                               | FV01-11107-00009                                                                                                    | AW-2                               | 222                                                                                              | 2022-07-19                                                                                                    | 2025-08-                                       | 23                                                 | 已領諮                                            | 基隘                               | 93#                                        |
| KLVS1                                                                                                    | 111-000001                                                                                       | 定期證                                                                       |                                                 | FV01-11107-00009                                                                                                    | AW-                                | 111                                                                                              | 2022-07-19                                                                                                    | 2025-07-                                       | 23                                                 | 已註銷                                            | 基隆                               | - <b>7.</b>                                |
| KHVT                                                                                                    | 112-000016                                                                                       | 臨時證                                                                       |                                                 | TV01-11206-00004                                                                                                    | QWE                                | -789                                                                                             | 2023-06-14                                                                                                    | 2023-07-                                       | 13                                                 | 製證中                                            | 高雄                               | 明細                                         |
| 顯示筆。                                                                                                    | 1 至 10 頂結果,:                                                                                     | ± 18 頂                                                                    |                                                 |                                                                                                    |                                    |                                                                                                  |                                                                                                    |                                                |                                                    |                                                | ⊢                                | 1 2 5-                                     |
| 行證號: KLVS111-000002                                                                                                    |                                                                                                  |                                                                           | Ē                                               | 車牌: AW-222                                                                                                    |                                    |                                                                                                  |                                                                                                    |                                                |                                                    |                                                |                                  |                                            |
|                                                                                                    |                                                                                                  |                                                                           |                                                 |                                                                                                    |                                    |                                                                                                  |                                                                                                    |                                                |                                                    |                                                |                                  |                                            |
| 行起日:                                                                                                    | :                                                                                                | 2022/07                                                                   | 7/19                                            |                                                                                                    |                                    | Ż                                                                                                | <b>通行迄日:</b>                                                                                                    |                                                | 2025/07                                            | 7/23                                           |                                  |                                            |
| 行起日:<br>行證產生                                                                                                    | :<br>主時間 :                                                                                       | 2022/07                                                                   | 7/19<br>7/19 _                                  | 上午12:02:09                                                                                                    |                                    | ž                                                                                                | 通行迄日:<br>通行證製證時間                                                                                                    | :                                              | 2025/07<br>2023/12                                 | 7/23<br>2/28 上午03                              | 3:44:15                          |                                            |
| 行起日:<br>行證產生<br>行證產生<br>行 <b>港區</b><br>巷口<br>臺中港                                                                                                    | :<br>主時間:<br><u>著</u><br><u>港區</u><br>全區                                                         | 2022/07                                                                   | 7/19                                            | 上午12:02:09                                                                                                    |                                    | Au<br>Au                                                                                         | ●行迄日:<br>●行證製證時間                                                                                                    | :                                              | 2025/07                                            | 7/23<br>2/28 上午0:                              | 3:44:15                          |                                            |
| 行起日:<br>行證產生<br>行 <b>港區</b><br>巷口<br>港<br>基<br>陸港                                                                                                    | :<br>王<br>王<br>王<br>王<br>王<br>王<br>王<br>王<br>王<br>王<br>王<br>王<br>王<br>王<br>王<br>王<br>王<br>王<br>王 | 2022/07                                                                   | 7/19                                            | 上午12:02:09                                                                                                    |                                    | 240 Par                                                                                          | ●行迄日: ●行證製證時間                                                                                                    | :                                              | 2025/07                                            | 7/23<br>2/28 上午03                              | 3:44:15                          |                                            |
| 行起日:<br>行證 <i>產</i> 生                                                                                                    | :<br>:<br>:<br>:<br>:<br>:<br>:<br>:<br>:<br>:<br>:<br>:<br>:<br>:                               | 2022/07                                                                   | 7/19                                            | 上午12:02:09                                                                                                    |                                    | 開閉                                                                                               | ●行迄日:                                                                                                    | :                                              | 2025/07                                            | 7/23                                           | 3:44:15                          |                                            |
| 行起日:<br>行證產生<br>行證產<br>基<br>中<br>本<br>港<br>基<br>手<br>界聚<br>ス                                                                                                    | ::<br>:<br>:<br>:<br>:<br>:<br>:<br>:<br>:<br>:<br>:<br>:<br>:<br>:<br>:<br>:<br>:<br>:<br>:     | 2022/07<br>2022/07<br>1<br>1<br>1<br>1<br>1<br>1<br>月<br>月<br>月<br>月<br>月 | 7/19                                            | 上午12:02:09<br>且行證]選員                                                                                                    | 軍的多                                |                                                                                                  | 通行运日:   面行證製證時間 <b>區 可 檢</b> 花                                                                                                    | 見非人                                            | 2025/07<br>2023/12<br>屬於言                          | <sup>7/23</sup><br>2/28 上∓03                   | 3:44:15                          | <u></u><br>可讀取                             |
| 行起日:<br>行設<br>産生<br>基<br>基<br>基<br>基<br>基<br>基<br>、<br>馬<br>歌<br>、<br>の<br>、<br>の<br>、<br>、<br>、<br>の<br>、<br>の<br>、<br>の<br>、<br>の<br>、<br>の<br>、<br>の<br>、<br>の<br>、<br>の<br>、<br>の<br>、<br>の<br>、<br>の<br>、<br>、<br>の<br>、<br>の<br>、<br>つ<br>、<br>、<br>の<br>、<br>の<br>の<br>、<br>の                        | ::<br>::<br>::<br>::<br>::<br>::<br>::<br>::<br>::<br>::                                         | 2022/07<br>2022/07<br>非所属<br>辆通行                                          | 7/19 通證                                         | 上午12:02:09<br>〕<br>〔〕<br>〔〕<br>〔〕<br>〕<br>〕<br>〕<br>〕<br>選<br>〕<br>〕<br>選<br>〕<br>置<br>〕<br>選<br>〕<br>〕<br>選<br>〕<br>〕<br>選<br>〕<br>〕<br>〕<br>〕 | <b>単的</b> 3                        | 欄間                                                                                               | 画行迄日:<br>画行證製證時間                                                                                                    | 見非人                                            | 2025/07<br>2023/12<br>屬於言                          | 7/23<br>2/28上午03<br>亥帳閉                        | 3:44:15                          | 丁讀取                                        |
| 行起日:<br>住<br>直<br>準<br>基<br>基<br>基<br>、<br>、<br>、<br>、<br>、<br>、<br>、<br>、<br>、<br>、<br>、<br>、<br>、                                                                                                    | ::<br>::<br>::<br>::<br>::<br>::<br>::<br>::<br>::<br>::                                         | 2022/07<br>2022/07<br>非所属<br>新通行                                          | 7/19                                            | 上÷12:02:09<br>●行證]選單<br>資訊。<br>€(百)資料                                                                                                    | <b>単的</b><br>可輸                    |                                                                                                  |                                                                                                    | :<br>見非人<br>號1武                                | 2025/07<br>2023/12<br>屬於<br>[申言                    | 7/23<br>2/28上∓03<br>亥帳號<br>青單跳                 | 3:44:15                          | <b>丁讀取</b><br>摆[#;                         |
| 行起日:<br>行<br>記<br>産<br>生<br>二<br>本<br>本<br>基<br>基<br>基<br>本<br>、<br>馬<br>歌<br>、<br>の<br>、<br>の<br>、<br>、<br>、<br>の<br>、<br>の<br>、<br>の<br>、<br>の<br>、<br>の<br>、<br>の<br>、<br>の<br>、<br>の<br>、<br>の<br>、<br>、<br>の<br>、<br>の<br>、<br>の<br>、<br>の<br>、<br>の<br>、<br>の<br>、<br>の<br>、<br>の<br>、<br>の<br>、<br>の<br>、<br>の<br>、<br>の<br>、<br>の<br>、<br>の<br>、<br>の<br>、<br>の<br>、<br>の<br>、<br>の<br>、<br>の<br>、<br>の<br>、<br>の<br>、<br>の<br>、<br>の<br>、<br>の<br>、<br>の<br>、<br>つ<br>、<br>の<br>、<br>の<br>の<br>、<br>の<br>、<br>の<br>の<br>、<br>の<br>、<br>の | ::<br>:<br>:<br>:<br>:<br>:<br>:<br>:<br>:<br>:<br>:<br>:<br>:<br>:<br>:<br>:<br>:<br>:<br>:     | 2022/07<br>2022/07<br>非所盾<br>手通有多                                         | 7/19 通證筆                                        | 上午12:02:09<br>●行證]選單<br>資訊。 €(頁)資料                                                                                                    | <b>単</b> 的3<br>可輸                  | []]]<br>[]]]<br>[]]]<br>[]]]<br>[]]]<br>[]]]<br>[]]]<br>[]]                                      | 新加速日:   新加速日:   新加速日: <b>新加速日:   <b>新加速日:   <b>新加速日</b></b></b></b></b></b></b></b></b></b></b></b></b></b></b></b></b></b></b></b></b></b></b></b></b></b></b></b></b></b></b></b></b></b></b></b></b></b></b></b></b></b></b></b></b></b></b></b></b></b></b></b></b></b></b></b></b> | ·<br>見非人<br>號]或                                | 2025/07<br>2023/12<br>屬於<br>[申言                    | 7/23<br>2/28上年03<br>亥帳閉<br>青單號                 | 3:44:15<br>唐權限<br>記]或選           | <b>丁</b> 讀取<br>擇[狀 <i>算</i>                |
| 行起日:<br>行起音<br>産<br>車<br>中<br>準<br>港<br>車<br>・<br>馬<br>聚<br>マ<br>ク                                                                                                    | :<br>:<br>:<br>:<br>:<br>:<br>:<br>:<br>:<br>:<br>:<br>:<br>:<br>:<br>:<br>:<br>:<br>:<br>:      | 2022/07<br>2022/07<br>非通有<br>了<br>調<br>了<br>道<br>句<br>词                   | 7/19<br>7/19<br>通<br>選<br>選<br>子<br>登<br>年<br>】 | 上÷12:02:09<br>●行證]選單<br>資訊。<br>€(頁)資料<br>。                                                                                                    | <b>革</b> 的3<br>可輸                  | [III]<br>III]<br>III]<br>同表<br>入[                                                                | Afriz日:                                                                                                    | :<br>見非人<br>號]或                                | 2025/07<br>2023/12<br>屬於書<br>[申言                   | <sup>7/23</sup><br>2/28上∓03<br>亥帳號<br>青單號      | 3:44:15<br>毫權限<br>記]或選           | 可讀取<br>擇[狀 <i>算</i>                        |
| 行起日:<br>注<br>注<br>注<br>注<br>注<br>に<br>し<br>本<br>準<br>に<br>国<br>本<br>港<br>正<br>本<br>二<br>本<br>二<br>本<br>二<br>本<br>二<br>本<br>二<br>本<br>二<br>本<br>二<br>本<br>二<br>本<br>二<br>、<br>の<br>中<br>た<br>港<br>本<br>、<br>、<br>の<br>、<br>の<br>、<br>、<br>の<br>、<br>、<br>、<br>の<br>、<br>の<br>の<br>、<br>の<br>、<br>の<br>、<br>の<br>、<br>の<br>、<br>の<br>、<br>の<br>、<br>の<br>、<br>の<br>、<br>の<br>、<br>の<br>、<br>の<br>、<br>の<br>、<br>の<br>、<br>の<br>、<br>の<br>、<br>の<br>、<br>の<br>、<br>の<br>、<br>の<br>の<br>、<br>の<br>、<br>の<br>、<br>の<br>、<br>の<br>、<br>の<br>、<br>の<br>、<br>の<br>、<br>の<br>、<br>の<br>、<br>の<br>の<br>、<br>の<br>、<br>の<br>の<br>の<br>、<br>の<br>、<br>の<br>、<br>の<br>、<br>の<br>、<br>、<br>の<br>、<br>の<br>、<br>の<br>、<br>の<br>、<br>の<br>、<br>の<br>、<br>の<br>、<br>の<br>、<br>の<br>、<br>の<br>の<br>の<br>、                                                                                                    | ::<br>::<br>::<br>::<br>::<br>::<br>::<br>::<br>::<br>::                                         | 2022/07<br>2022/07<br>非通有查加<br>手通有韵有                                      | 7/19                                            | 上午12:02:09 自行證]選單<br>資訊。 €(頁)資料 €(頁)資料                                                                                                    | <b>軍</b> 的多<br>可輸                  | [<br>]<br>]<br>]<br>]<br>]<br>]<br>]<br>]<br>]<br>]<br>]<br>]<br>]<br>]<br>]<br>]<br>]<br>]<br>] | <ul> <li></li></ul>                                                                                                    | ·<br>見<br>別<br>了<br>二<br>一<br>見<br>別<br>の<br>一 | 2025/07<br>2023/12<br>屬於<br>[<br>申<br>言<br>下頁<br>4 | 7/23<br>2/28上年02<br>亥帳號<br>青單號                 | 3:44:15<br>定權限<br>記]或選<br>显,切    |                                            |
| 行起日:<br>行<br>語<br>産<br>生<br>国<br>港<br>港<br>国<br>本<br>港<br>港<br>国<br>平<br>港<br>港<br>基<br>国<br>マ<br>港<br>港<br>、<br>、<br>、<br>、<br>、<br>、<br>、<br>、<br>、<br>、<br>、<br>、<br>、<br>、<br>、<br>、<br>、                                                                                                    | ·····································                                                            | 2022/07<br>2022/07<br>非輛如查如請<br>解行 % 詢 有 資                                | 7/19                                            | 上年12:02:09 ●行證]選單<br>資訊。 ●(頁)資料。 ●(頁)資料。 ●(頁)資料。                                                                                                | <b>単</b> 的3<br>可輸<br>斗, ī          | []]]]]]]]]]]]]]]]]]]]]]]]]]]]]]]]]]]]]                                                           | <ul> <li></li></ul>                                                                                                    | ·····································          | 2025/07<br>2023/12<br>屬於<br>[申言<br>下頁 a            | 7/23<br>2/28上年0:<br>亥帳號<br>青單號<br>馬清單          | 3:44:15<br>電權限<br>記<br>武選<br>遇,切 | ·<br>丁<br>讀<br>取<br>擇<br>[狀<br>約<br>頁<br>面 |
| 行起日:<br>行<br>證<br>產<br>達<br>區<br>志<br>馬<br>聚<br>了                                                                                                    | iiiiiiiiiiiiiiiiiiiiiiiiiiiiiiiiiiii                                                             | 2022/07<br>2022/07<br>非                                                   | 7/19 通證筆】多料內                                    | E++12:02:09<br>●行證]選單<br>資訊。<br>€(頁)資料<br>。<br>筆(頁)資料<br>。<br>始 車 岫 棚                                                                           | <b>単的</b><br>可<br>新<br>二<br>、<br>の |                                                                                                  | <ul> <li></li></ul>                                                                                                    | · 見號了。                                         | 2023/12<br>2023/12<br>屬於<br>[申言<br>下頁 a            | 7/23<br>2/28 上 (+ 0)<br>亥帳 號<br>青 單 號<br>馮 清 單 | 3:44:15                          |                                            |
| 行む。「「「「「「」」」」では「「」」では「」」では「」」では、「」」では、「」」では、「」」では、「」」では、「」」では、「」」では、「」」では、「」」では、「」」では、「」」では、「」」では、「」                                                                                                    | :: it it it it it it it it it it it it it                                                        | 2022/07 2022/07 非輛                                                        | 7/19<br>7/19<br>通證筆】多料內                         | 上÷12:02:09 ●行記]選單資(頁)資料。 ●(頁)資料。 ●(頁)資料。 ●(頁)資料。                                                                                                |                                    | []]]<br>[]]]<br>[]]]<br>[]]]<br>[]]<br>[]]<br>[]]<br>[]]<br>[]]                                  | <ul> <li></li></ul>                                                                                                    |                                                | 2025/07<br>2023/12                                 | 7/23<br>2/28上年0:                               | 3:44:15<br>言權限<br>記]或選<br>足,切    | 可<br>讀<br>取<br>擇<br>[狀<br>算<br>面           |

| <b>0.</b><br>非所屬通行證 》 | :因資料讀取權限            | 1999年11、町口和海洋繁装料検通/ |                |                 |            |          |        |           |  |
|-----------------------|---------------------|---------------------|----------------|-----------------|------------|----------|--------|-----------|--|
|                       |                     |                     | 分為[有權限讀取的資料(所屬 | 割)與[無權限讀取的資料(非所 | 斤屬)]       |          |        |           |  |
| 顯示 10 🖌 項結果           |                     |                     | 7.             |                 |            |          |        |           |  |
| 通行證號                  | ▼ 類型                | ⇒申請單號               | ♦ 車牌           | ♦ 通行起日          |            | ₩        | ↓ 領證港區 | ⇔明細       |  |
| TXVT112-000007        | 臨時證                 | TV01-11206-00011    | T0000003       | 2023-06-30      | 2023-07-29 | 製證中      | 臺中     | <i>8.</i> |  |
| TXVT112-000006        | 臨時證                 | TV01-11206-00009    | P000001        | 2023-06-26      | 2023-07-25 | 製證中      | 臺中     | 明細        |  |
| TXVT112-000005        | 臨時證                 | TV01-11206-00009    | A00003         | 2023-06-26      | 2023-07-25 | 製證中      | 臺中     | 69.4A     |  |
| TXVT112-000004        | 臨時證                 | TV01-11206-00006    | P00006         | 2023-06-20      | 2023-07-19 | 製證中      | 臺中     | 明細        |  |
| TXVT112-000003        | 臨時證                 | TV01-11206-00005    | W000008        | 2023-06-15      | 2023-07-14 | 製證中      | 臺中     | 明細        |  |
| TXVT112-000002        | 臨時證                 | TV01-11206-00005    | B00001         | 2023-06-15      | 2023-07-14 | 製證中      | 臺中     | 阳细        |  |
| TXVT112-000001        | 臨時證                 | TV01-11206-00003    | P00006         | 2023-06-14      | 2023-07-13 | 製證中      | 臺中     | 明細        |  |
| TXVT111-000051        | 臨時證                 | TV01-11112-00002    | P00006         | 2022-12-09      | 2023-01-08 | 已註銷      | 臺中     | 89,49     |  |
| TXVT111-000050        | 臨時證                 | TV01-11102-00003    | B000003        | 2022-02-24      | 2022-03-23 | 製證中      | 臺中     | 明細        |  |
| TXVT111-000049        | 臨時證                 | TV01-11106-00003    | W0000008       | 2022-06-27      | 2022-07-26 | 製證中      | 臺中     | 明細        |  |
|                       |                     |                     |                | 3               |            |          |        |           |  |
| <b>通行證號:</b>          | テ證號: TXVT112-000007 |                     |                | 車牌:             | TOO        | T0000003 |        |           |  |
| 行起日: 2023/06/30       |                     |                     | 通行迄日:          | 2023            | 2023/07/29 |          |        |           |  |
| 通行證產生時間:              | 2023/               | 06/30 上午05:25:05    |                | ]               |            |          |        |           |  |
| 通行港區                  |                     |                     |                |                 |            |          |        |           |  |
| 港口港區                  |                     |                     |                |                 |            |          |        |           |  |
| 臺中港 99號碼              | 馬頭區                 |                     |                |                 |            |          |        |           |  |
|                       |                     |                     |                |                 |            |          |        |           |  |